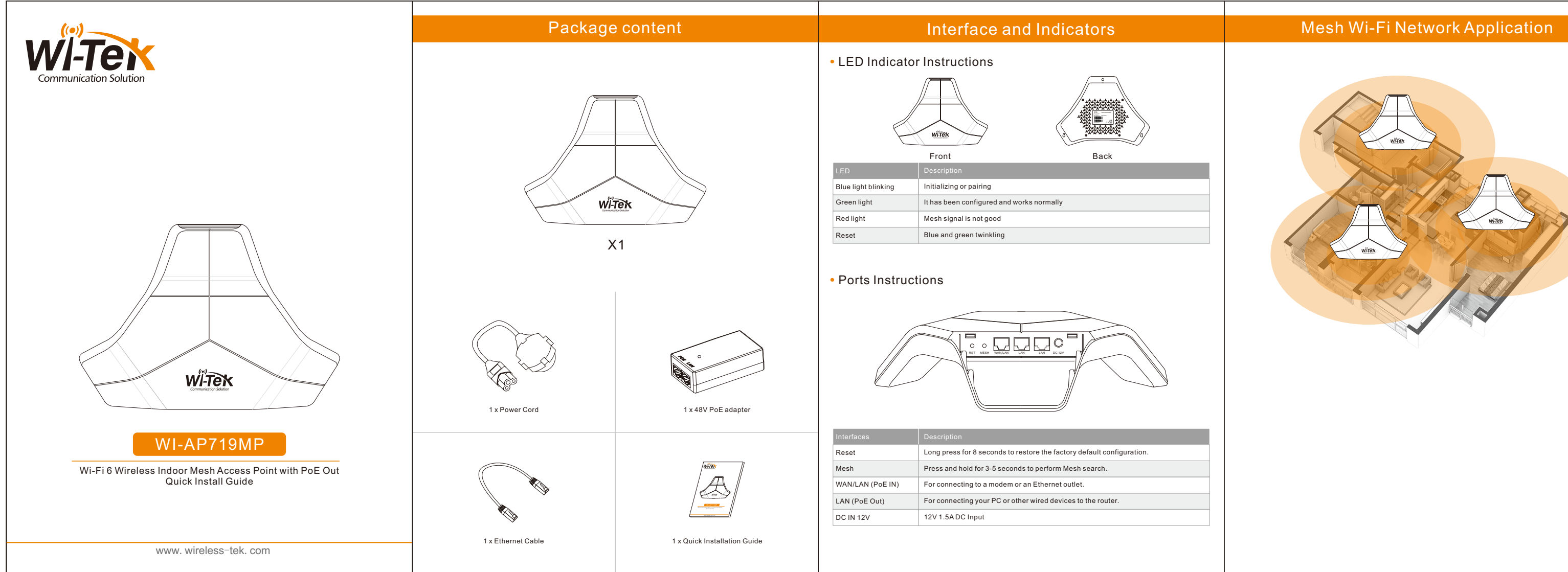

# Master Node AP Configuration

## Step 3 Choose the device operating work mode AP and click NEXT button.

#### ote: SD-LAN function is not available in AP mode.

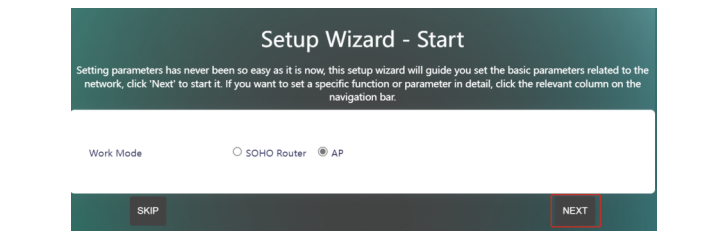

Step 4 The Internet Protocol is set to **DHCP Client** obtain an IP address, which can automatically obtain an IP address from the upper-layer router. Click NEXT to set the

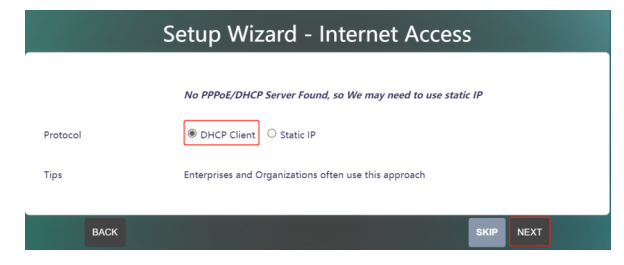

## tep 5 Set the WiFi SSID and Key and click the **NEXT** button to complete the setting

| Country    | United States  | ~ |  |
|------------|----------------|---|--|
| WiFi ESSID | WI-TEK_5209    |   |  |
| Encryption | Has Encryption | ~ |  |
| Кеу        |                | • |  |

Step 6 Click the COMPLETE button to complete the setting and jump to the network dashboard page, where you can view the network status and confirm whether the tting is successful.

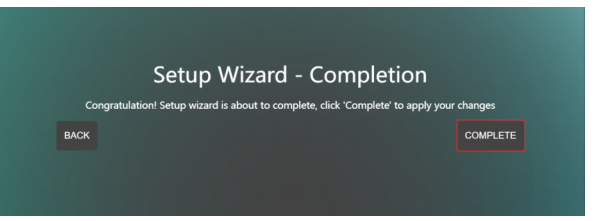

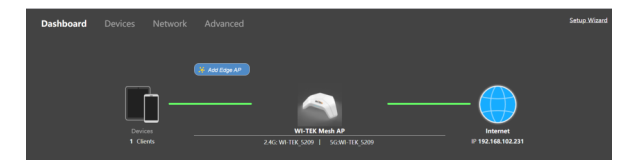

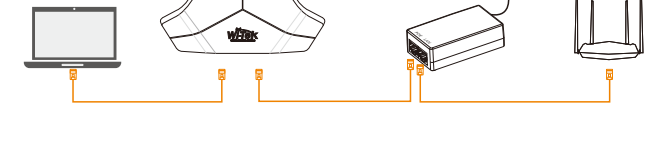

#### Follow the steps for quick Master AP configuration, using initial setup wizard:

#### tep 1 Connect your PC to device via Ethernet

#### Step 2 Launch your web browser then enter the device IP address in the address bar and specify the default login key: admin.

Note: In case the device is unable to obtain IP address from a DHCP server, it will fall back to the default static IP 192.168.1.88.

| r |   | Please enter your password. |   |  |  |
|---|---|-----------------------------|---|--|--|
|   | 6 | Password                    |   |  |  |
|   | ۲ | English                     | ~ |  |  |
|   |   | Login                       |   |  |  |

# Add Slave Node AP Configuration

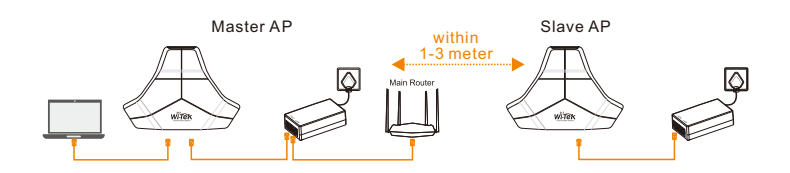

## Step 3 Click Finish button to added slave AP.

|                     |                     | Found1Edge Routers     |        |                |
|---------------------|---------------------|------------------------|--------|----------------|
|                     | Add Time            | Hostname               | Serial | MAC            |
|                     | 2022-11-23 11:07:55 | WI-TEK Mesh AP         |        | 745637.0651.66 |
|                     |                     | Did not find your road | ter?   |                |
| Add Time            | н                   | lostname               |        | Serial         |
| 2022-11-23 11:07:55 | WI-T                | 'EK Mesh AP            |        |                |
|                     |                     |                        |        |                |

The paired Mesh AP can be re-plugged to the position where the signal needs to be extended, and the power can be reconnected. No configuration is required, just plug and play.

### 1 Click **Add Edge AP** button to jump to the Mesh settings page.

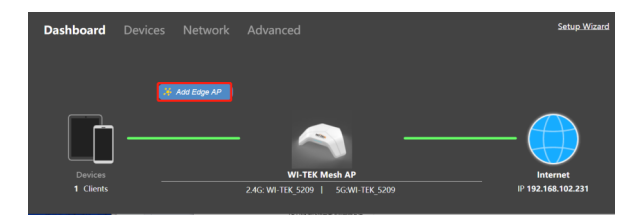

#### p 1 Click Add Edge AP button to jump to the Mesh settings page.

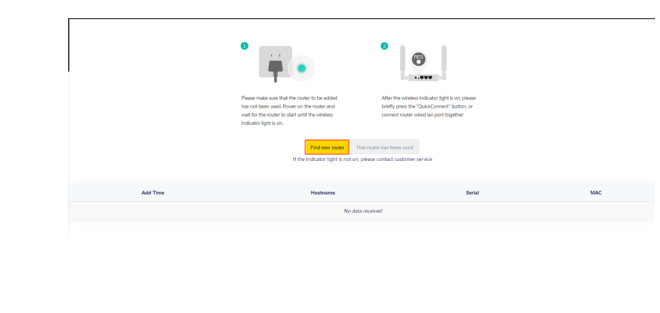

# Cloud Management Settings

ep 1 Launch your web browser then enter http://cloud2.wireless-tek.com in the address bar. ep 2 Register an account password by user name or email. ep 3 log in to the cloud account with the account password after registration.

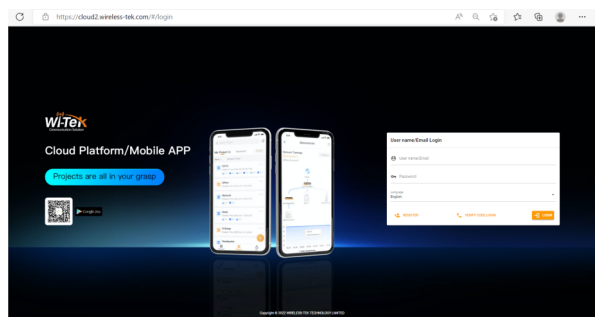

#### ter the login is successful, the steps to bind the device to the cloud account are as follows: 1 Click ADD NETWORK

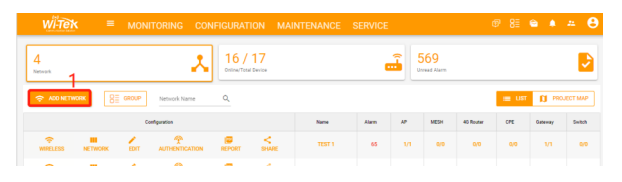

#### ep 2 Fill in the group name and location, and click save.

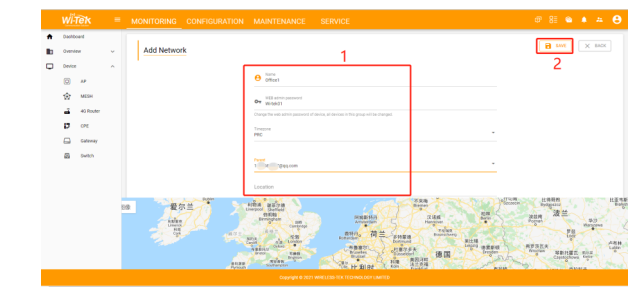

### Step 3 And click next.

|   | WĨ-1    |              |   | MONITORING    |         |  |
|---|---------|--------------|---|---------------|---------|--|
| ٠ | Dashbo  | sard         |   | Configuration |         |  |
|   | Overvie | ne -         | ^ | configuration |         |  |
|   | ቆ       | Topology     |   |               | 0       |  |
|   | ٠       | Alarm        |   |               | Western |  |
|   |         | Tunnel       |   |               |         |  |
|   | 8       | Data insight |   | Wirele        | \$\$    |  |
|   | Device  |              | ^ |               |         |  |
|   | O       | AP           |   | 100           |         |  |
|   | ☆       | MESH         |   |               |         |  |
|   | di.     | 40 Router    |   |               |         |  |
|   |         | Gateway      |   |               |         |  |
|   | -       | Switch       |   |               |         |  |

#### Step 4 Enter the serial number, click ADD to create and click FINISH, the configuration is complete.

Note: The 17-digit SN code of the Add device is shown on the sticker on the back of the device.

| ٠ | Dashboard  |   | Configuration |   |                              |                                              |
|---|------------|---|---------------|---|------------------------------|----------------------------------------------|
| b | Overview   | ~ |               |   |                              |                                              |
| Q | Denice     | ^ |               |   | 0                            |                                              |
|   | Q ^P       |   |               | - | beless                       |                                              |
|   | 💮 мен      |   |               |   |                              | _                                            |
|   | 💰 45 Route |   |               |   |                              | ENTER SORIAL NUMBER                          |
|   | 17 OPE     |   |               |   | Bind all devices in the netw | ork through a numbing device, the devices of |
|   | Colonary   |   |               |   | Seriel number                | 2                                            |
|   | B 2483     |   |               |   | 102130                       |                                              |
|   |            |   |               |   |                              | a                                            |
|   |            |   |               |   |                              | 3                                            |

#### Step 5 In the relevant device options, you can see the bound device information.

|    |         |              |   | MONITOP |        |              |          |       |              |       |
|----|---------|--------------|---|---------|--------|--------------|----------|-------|--------------|-------|
| ٠  | Deshb   | oard         |   |         |        |              |          |       |              |       |
| b. | Overvie | DW .         | ^ |         |        |              |          |       |              |       |
|    | 685     | Topology     |   | + 1000  |        | DO ETE OFICE | -        |       | vor Luerence |       |
|    | ٠       | Alam         |   |         |        |              |          |       |              |       |
|    |         | Turnel       |   |         | Datas  | Network Name | Seriel o | unter | Model        | ~     |
|    | 8       | Data insight |   |         | Online | omice        |          | 641   | W- M         | 16400 |
| Φ  | Device  |              | ^ |         |        |              |          |       |              |       |
|    | ۵       | AP.          |   |         |        |              |          |       |              |       |
|    | \$      | меян         |   |         |        |              |          |       |              |       |
|    | 4       | 45 Router    |   |         |        |              |          |       |              |       |
|    | ø       | OPE          |   |         |        |              |          |       |              |       |
|    |         | Gateway      |   |         |        |              |          |       |              |       |
|    | 8       | Switch       |   |         |        |              |          |       |              |       |
|    | •       | Smart Device |   |         |        |              |          |       |              |       |
|    |         |              |   |         |        |              |          |       |              |       |

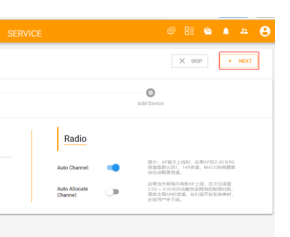

| RVICE                                                                  | @ 8E 🛳 🔺 😝               |
|------------------------------------------------------------------------|--------------------------|
|                                                                        | X SOP C PREVIOUS . THESH |
|                                                                        | 4<br>All byvice          |
|                                                                        |                          |
| igh a numing device, the devices should be numing and support our dis- | overy protocol.          |
| 2 AP Manager<br>O Gateway AC 📀                                         | Goal                     |
| - <sup>8 ∞</sup>                                                       |                          |
|                                                                        |                          |

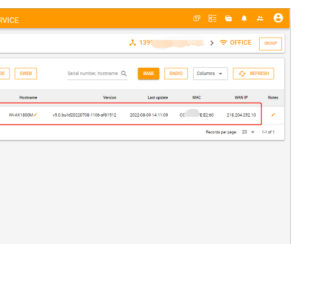

### Step 6 Click Tunnel, Select binding device type, click EWEB to log in to the device.

|   | <b>1</b>                | + BACK SILICI NETWOR | <b>&gt;</b>             |                           |           | 🕻 1399565887@qq.com | > 🗢 OFFI         |
|---|-------------------------|----------------------|-------------------------|---------------------------|-----------|---------------------|------------------|
|   | dås Topology<br>▲ Alern | Tunnel               | 3<br>м ман на колтак си | SMART DEVICE USER-DEFINED |           |                     |                  |
|   | 2                       | Status               | Serie cunter            | Model                     | Retrain   | WHEN IP             | 74               |
| _ | E Deta weight           | 🕲 Galaxi             | 38110641                | wa 👘 w                    | WEAR1800M | 218.204.252.10      | 4 🗖              |
| 0 | () #                    |                      |                         |                           |           |                     | Passeda par paga |
|   | -                       |                      |                         |                           |           |                     |                  |
|   | 40 fouter               |                      |                         |                           |           |                     |                  |
|   | D OF                    |                      |                         |                           |           |                     |                  |
|   | Gateray                 |                      |                         |                           |           |                     |                  |
|   | B Switch                |                      |                         |                           |           |                     |                  |
|   | Smart Device            |                      |                         |                           |           |                     |                  |

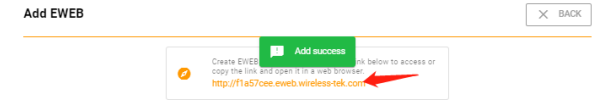

| Username         |  |
|------------------|--|
| Address          |  |
| Telephone No.    |  |
| Purchase Shop    |  |
| Purchase Address |  |
|                  |  |

ne product defects within three months after purchase, we will provide you a

- If the product defects within the three-year warranty period, we will provide the professional maintenance service.
- Proof of purchase and a complete product serial number are required to receive any
- <sup>6</sup> services guaranteed as part of the limited warranty. Any other defects that are not caused by workmanship or product quality, such as a natural disaster, water damage, extrem ethermal or environmental conditions. stic damaged, warranty card losing will disqualify the product from limited warranty.

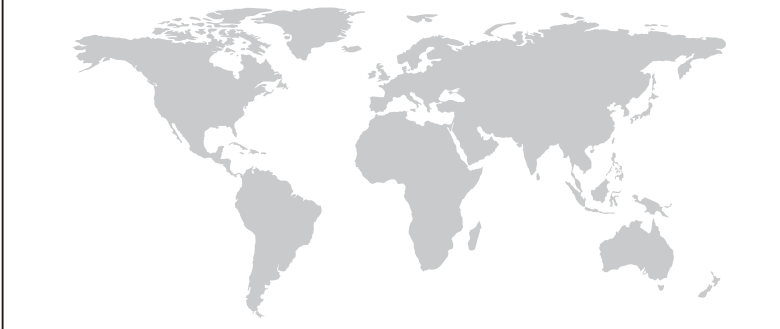

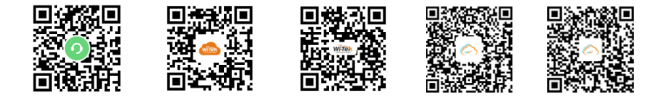

Technical Support Cloud Management Company Website Google play APP Store

Wireless-Tek Technology Limited

Address: Biaofang Technology Building 402, Bao'an stree Baoan District, Shenzhen City, Guangdong, China Website:www.wireless-tek.com Tel:86-0755-32811290 Email:sales@wireless-tek.com Technical Support:tech@wireless-tek.com

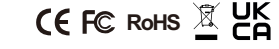

## Warranty Card